Laboratory Standard Operating Procedure

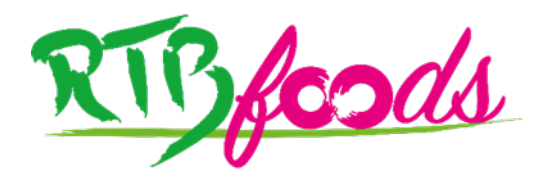

# SOP for DigiEye Calibration

High-Throughput Phenotyping Protocols (HTPP), WP3

Kampala, Uganda, 10 November 2022

Joyce NAKATUMBA-NABENDE, Makerere University, Kampala, Uganda Andrew KATUMBA, Makerere University, Kampala, Uganda Sudi MURINDANYI, Makerere University, Kampala, Uganda Ann Lisa NABIRYO, Makerere University, Kampala, Uganda Claire BABIRYE, Makerere University, Kampala, Uganda Jeremy Francis TUSUBIRA, Makerere University, Kampala, Uganda Henry MUTEGEKI, Makerere University, Kampala, Uganda Judith Ssali NANTONGO, CIP, Kampala, Uganda Mariam NAKITTO, CIP, Kampala, Uganda Edwin SSERUNKUMA, CIP, Kampala, Uganda Reuben SSALI, CIP, Kampala, Uganda

Karima MEGHAR, Centre de coopération Internationale en Recherche Agronomique pour le Développement (CIRAD), Montpellier, France (Validator) Fabrice DAVRIEUX, CIRAD, Montpellier, France (Validator)

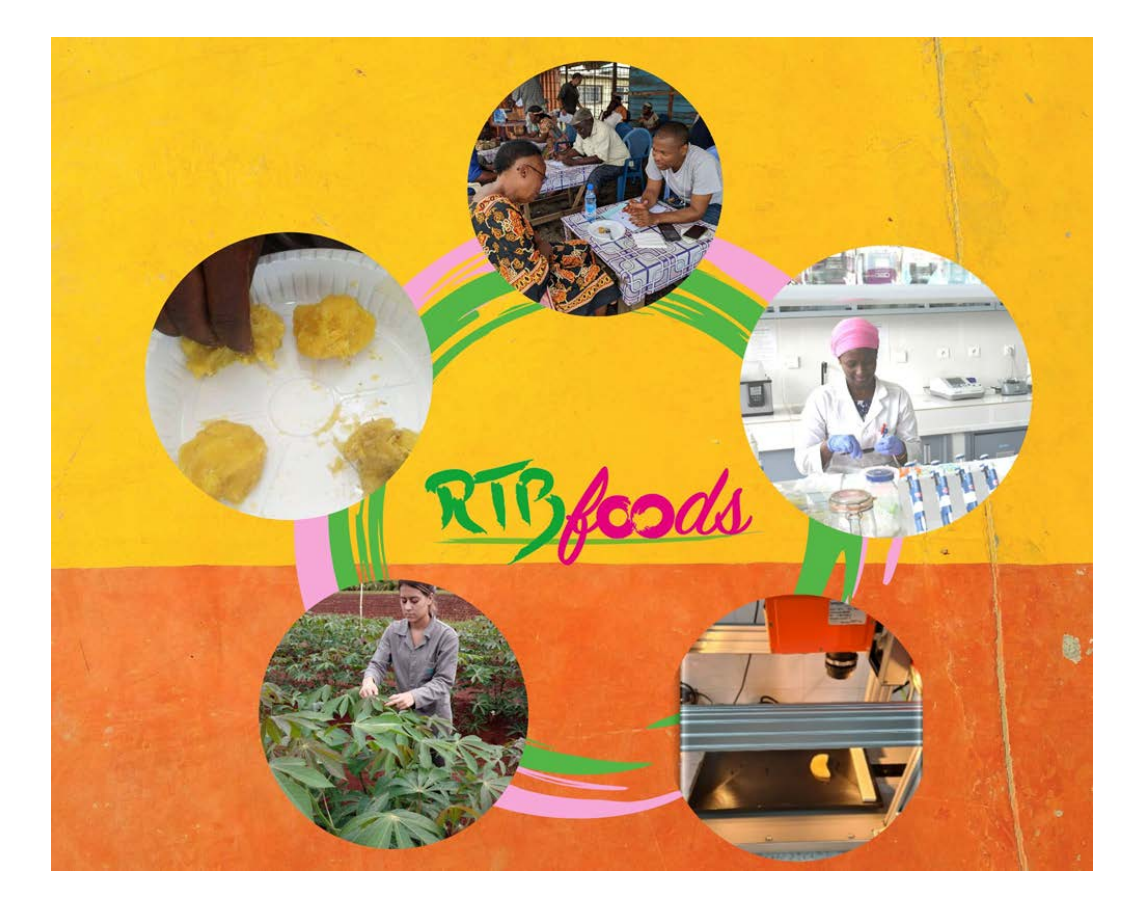

This report has been written in the framework of RTBfoods project.

To be cited as:

Joyce NAKATUMBA-NABENDE, Andrew KATUMBA, Sudi MURINDANYI, Ann Lisa NABIRYO, Claire BABIRYE, Jeremy Francis TUSUBIRA, Henry MUTEGEKI, Judith Ssali NANTONGO, Mariam NAKITTO, Edwin SSERUNKUMA, Reuben SSALI, Karima MEGHAR, Fabrice DAVRIEUX, (2023). SOP for DigiEye Calibration. High-Throughput Phenotyping Protocols (HTPP), WP3. Kampala, Uganda: RTBfoods Laboratory Standard Operating Procedure, 16 p. https://doi.org/10.18167/agritrop/00722

<u>Ethics</u>: The activities, which led to the production of this manual, were assessed and approved by the CIRAD Ethics Committee (H2020 ethics self-assessment procedure). When relevant, samples were prepared according to good hygiene and manufacturing practices. When external participants were involved in an activity, they were priorly informed about the objective of the activity and explained that their participation was entirely voluntary, that they could stop the interview at any point and that their responses would be anonymous and securely stored by the research team for research purposes. Written consent (signature) was systematically sought from sensory panelists and from consumers participating in activities.

<u>Acknowledgments</u>: This work was supported by the RTBfoods project https://rtbfoods.cirad.fr, through a grant OPP1178942: Breeding RTB products for end user preferences (RTBfoods), to the French Agricultural Research Centre for International Development (CIRAD), Montpellier, France, by the Bill & Melinda Gates Foundation (BMGF).

Image cover page © LAJOUS P. for RTBfoods.

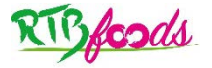

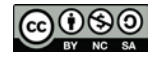

### **RTBfoods RIBfco**ds WP3: High-Throughput Phenotyping Protocols (HTPP) **SOP: DigiEye Calibration Protocol** Date: 21/11/2022 Release: 1 Written by: Joyce NAKATUMBA-NABENDE, • • Andrew KATUMBA, Sudi MURINDANYI, • Ann Lisa NABIRYO, • Claire BABIRYE, • Jeremy Francis TUSUBIRA, Henry MUTEGEKI, • Judith Ssali NANTONGO, • Mariam NAKITTO, Edwin SSERUNKUMA, • Reuben SSALI, For information on this SOP please contact: Joyce NAKATUMBA-NABENDE, joyce.nabende@mak.ac.ug This document has been reviewed by: Karima MEGHAR (CIRAD) 02/12/2022 Karima MEGHAR (CIRAD) 06/12/2022 Fabrice DAVRIEUX (CIRAD) 08/12/2022 Final validation by: Karima MEGHAR (CIRAD) 08/12/2022

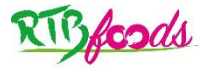

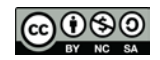

# CONTENTS

### **Table of contents**

| 1 | Scope and application                    | .6 |
|---|------------------------------------------|----|
| 2 | References                               | .6 |
| 3 | Definitions                              | .6 |
| 4 | Equipment                                | .6 |
| 5 | DigiEye calibration procedure            | .7 |
| 6 | Critical points or note on the procedure | 14 |

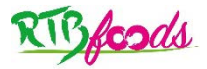

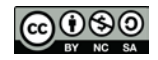

# ABSTRACT

A variety of imaging sensors are currently used in research and commercial practices to quantify complex crop traits for breeders. Imaging technology is a fast, non-destructive high-throughput phenotyping tool that has been used widely for accurate acquisition of crop traits on a large scale. The DigiEye is a computer-controlled digital camera system for measuring colour and capturing high-quality repeatable images. The SOP highlights the procedure of calibrating the DigiEye, for accuracy and consistance of results.

Key words: image analysis, DigiEye, set-up, calibration, high-throughput phenotyping toolType of document

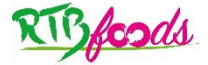

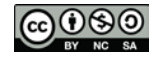

SOP: DigiEye Calibration Protocol

Date: 21/11/2022

Release: 1

# **1** SCOPE AND APPLICATION

This SOP describes the steps taken to start up and calibrate the DigiEye imaging system in order to capture high resolution images of sweetpotato roots and potato tubers.

### **2 REFERENCES**

DigiProduction 3.1 User Guide Incorporating DigiPix Lite, DigiGrading & Light Fastness, Stain Analysis & Index Mapping-Version 3.1 (rev a.1.6 September 2020) pp 7, pp 10, and pp 12-23.

## **3 DEFINITIONS**

DigiProduction is a 64 bit modular computer controlled digital imaging system for measuring colour and capturing high quality repeatable images. DigiProduction (DigiEye), furthermore, can display not only colours but also surface details (e.g. texture, gloss, surface characteristics). Captured images can be coloured to specified standard shades to simulate final products. Standard data output formats allow data transfer into compatible commercial QC, recipe formulation, and colour communication systems.

### **4 EQUIPMENT**

The current DigiProduction - DigiGrade system (Figure 1 below) consists of the following components:

- 1) An illumination cabinet that uniformly illuminates objects for capturing repeatable images. The cabinet contains a combination of fluorescent D65 illuminant and additive LEDs to allow the production of a calibrated D65 simulator against ISO 23603:2005.
- A digital camera allows previewing and capturing of the image of the sample and enables targeting of selected areas. DigiProduction can use a Nikon D90, Nikon D7000 or Nikon D7500.
- 3) **Desktop personal computer** running Windows operating system with a colour monitor.

DigiProduction software's main functions are: -

**Camera Calibration:** a procedure of standardising the camera response by relating its RGB signals to CIE specifications, **Monitor Calibration:** ensuring stable monitor performance over the time and **DigiGrade fastness assessments:** evaluating change of shade, staining, rubbing and light fastness for testing textile materials.

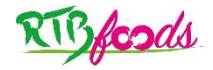

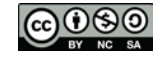

#### SOP: DigiEye Calibration Protocol

Date: 21/11/2022

Release: 1

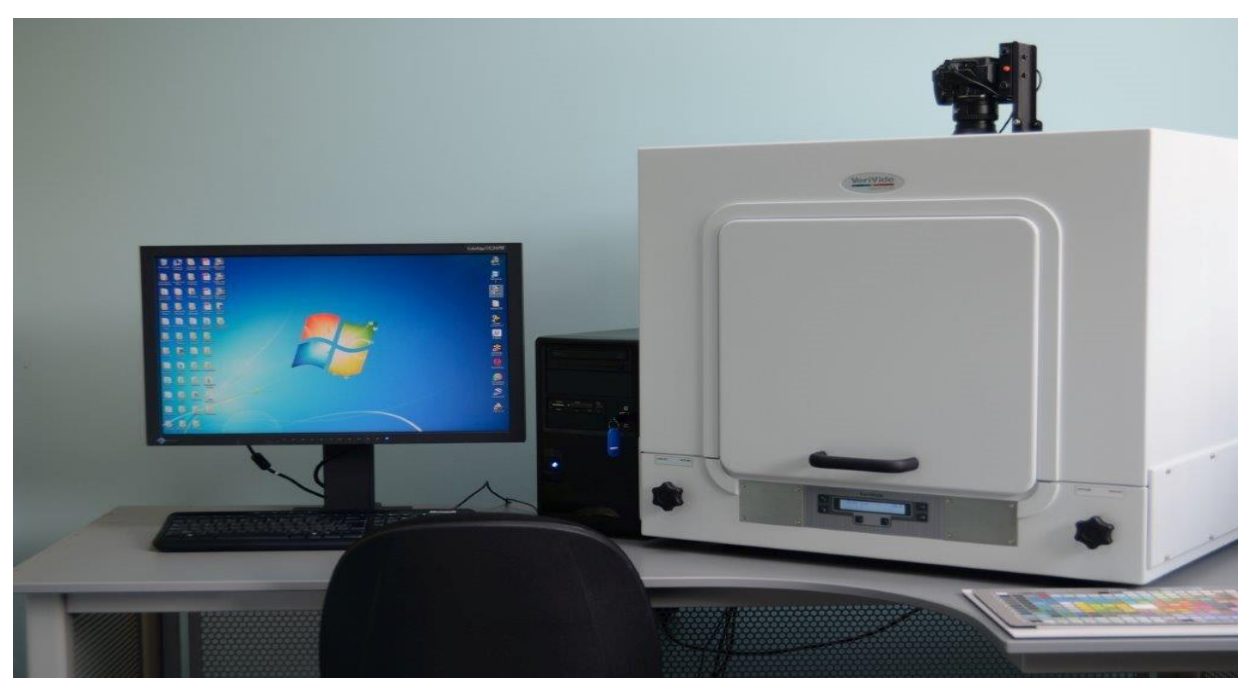

Figure 1: DigiEye Imaging system; illumination cabinet, digital camera and personal computer.

# **5 DIGIEYE CALIBRATION PROCEDURE**

Before starting to use the DigiProduction system, several steps must be taken to ensure that the system is launched properly and calibrated before any images can be captured. These steps taken are described below:

Step 1: Ensure the DigiEye USB dongle is plugged into the PC (Figure 2 below)

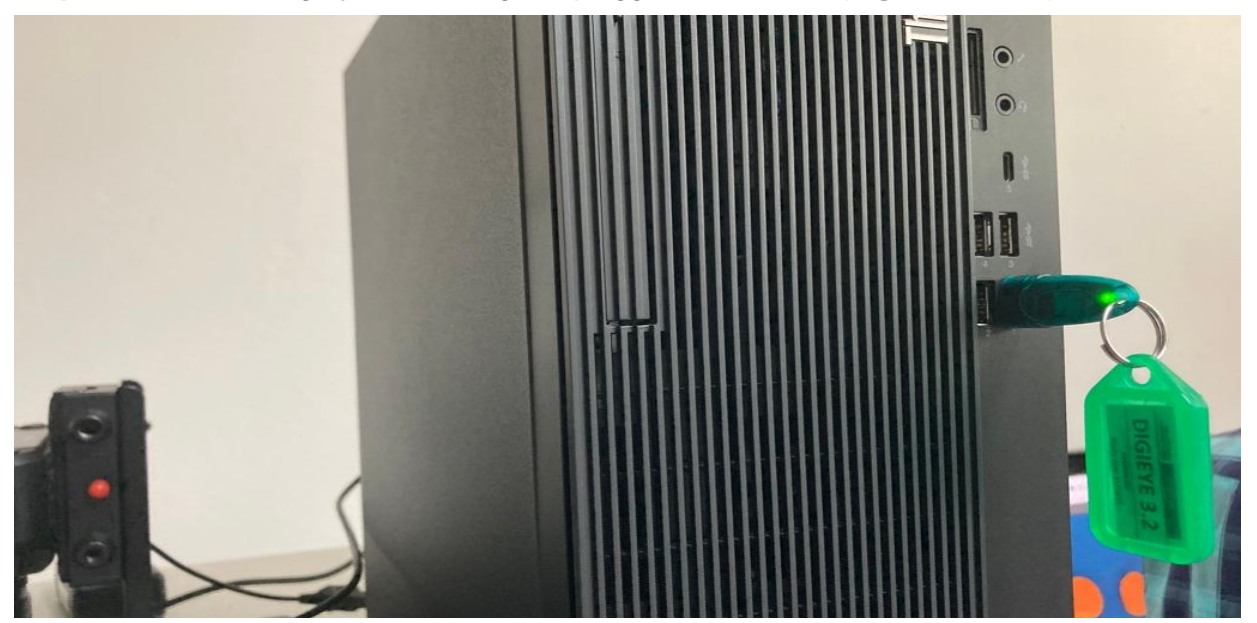

Figure 2: DigiEye USB dongle plugged into PC.

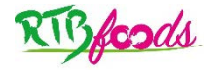

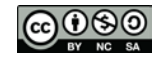

#### SOP: DigiEye Calibration Protocol

#### Date: 21/11/2022

Release: 1

**Step 2:** Ensure that the DigiEye machine is plugged into a power source and then switch on the DigiEye by pressing the switch located at the back of the machine (**Figure 3** below)

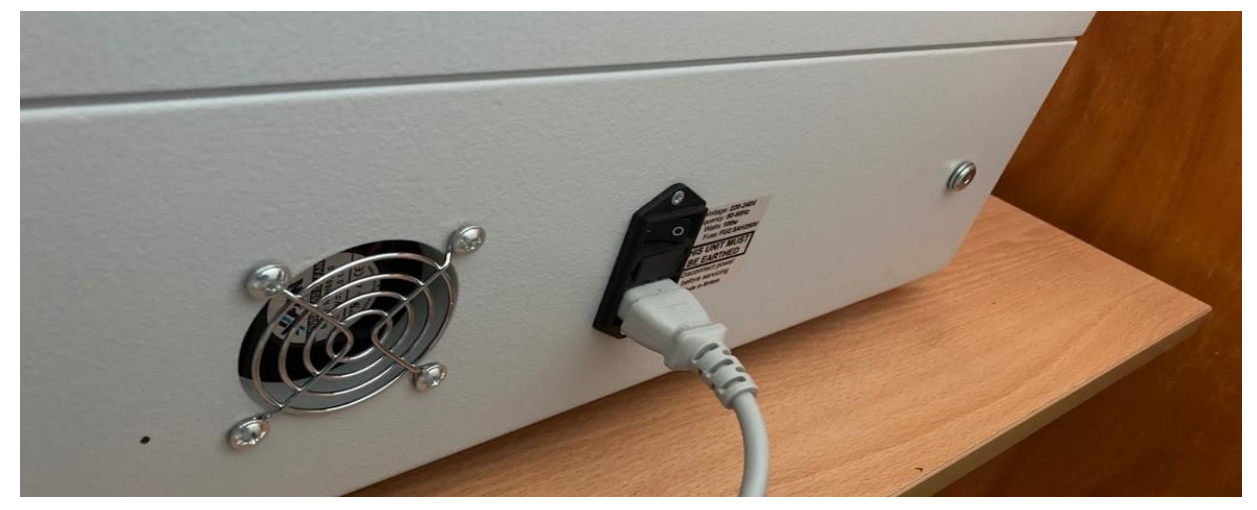

Figure 3: DigiEye switch located at the back of the DigiEye machine.

**Step 3:** Open the DigiProdution software on the desktop. Select the correct camera. This is done by accessing "**Camera→Current**" at the top of the screen and selecting your camera model from the

list provided. Click the **camera icon** to open the **Camera TABS** and confirm that the aperture is 8 and shutter speed is 1/3 which are the recommended settings. If these settings were already set, proceed to step 4.

**Step 4:** Turn on the illumination cabinet (**Figure 4**). This is done by pressing the ← button on the front of the DigiEye cube's switch panel (**Figure 5**). Allow the digiEye machine to warm-up for 10 minutes (**Figure 6 and 7**).

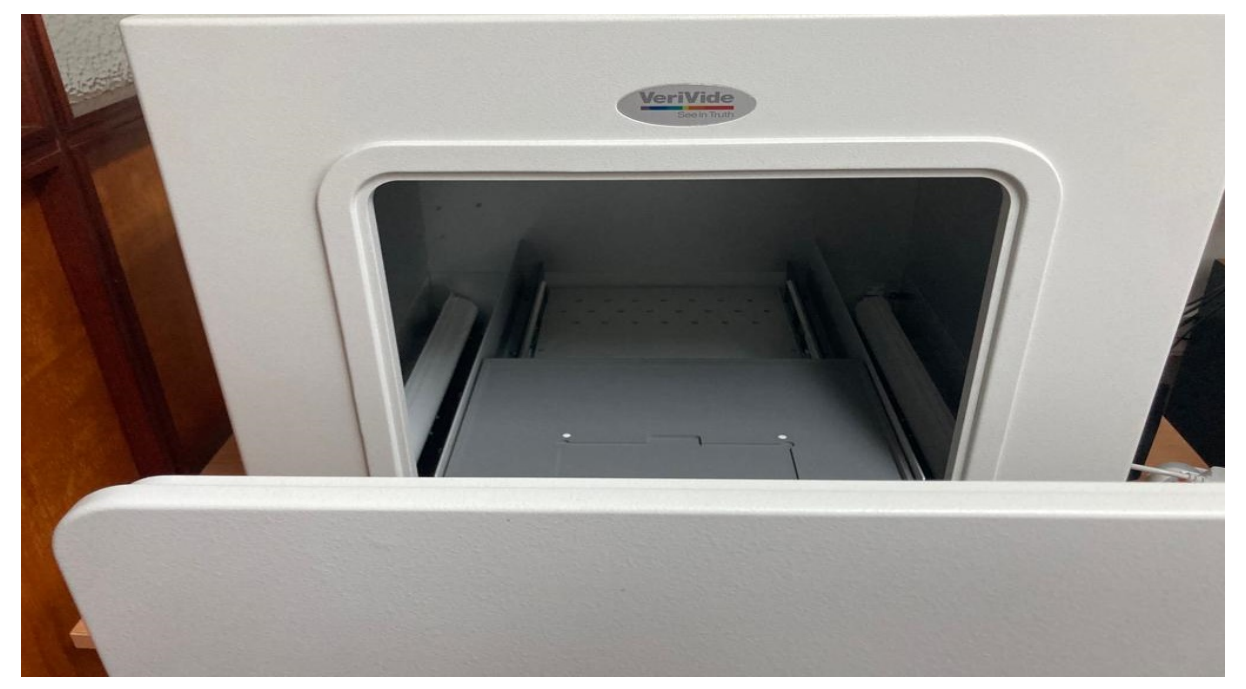

Figure 4: Illumination cabinet before the warm-up process.

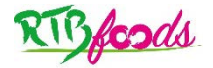

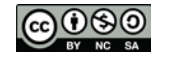

### RTBfoods-WP3 SOP: DigiEye Calibration Protocol

### Date: 21/11/2022

Release: 1

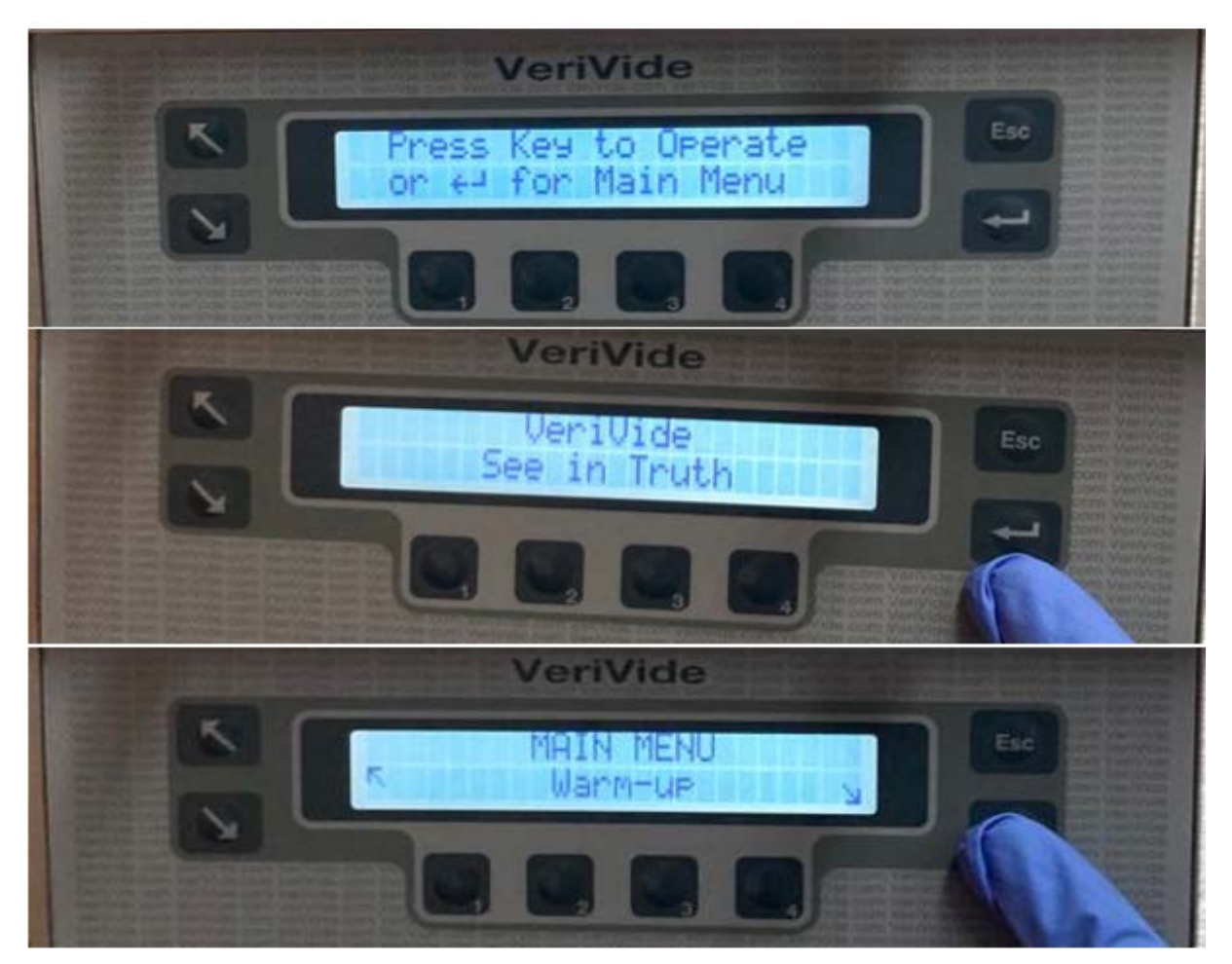

Figure 5: Navigating to the Warm-up function on the digieye cube's switch panel.

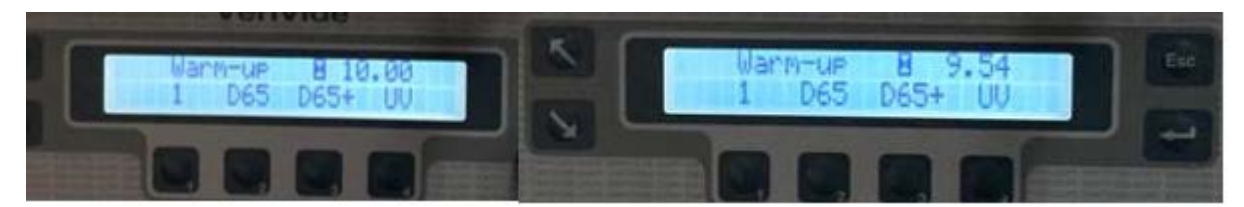

Figure 6: Warm-up count down from 10 minutes warm up time.

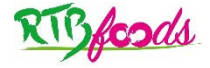

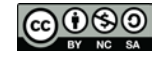

### RTBfoods-WP3 SOP: DigiEye Calibration Protocol

Date: 21/11/2022

Release: 1

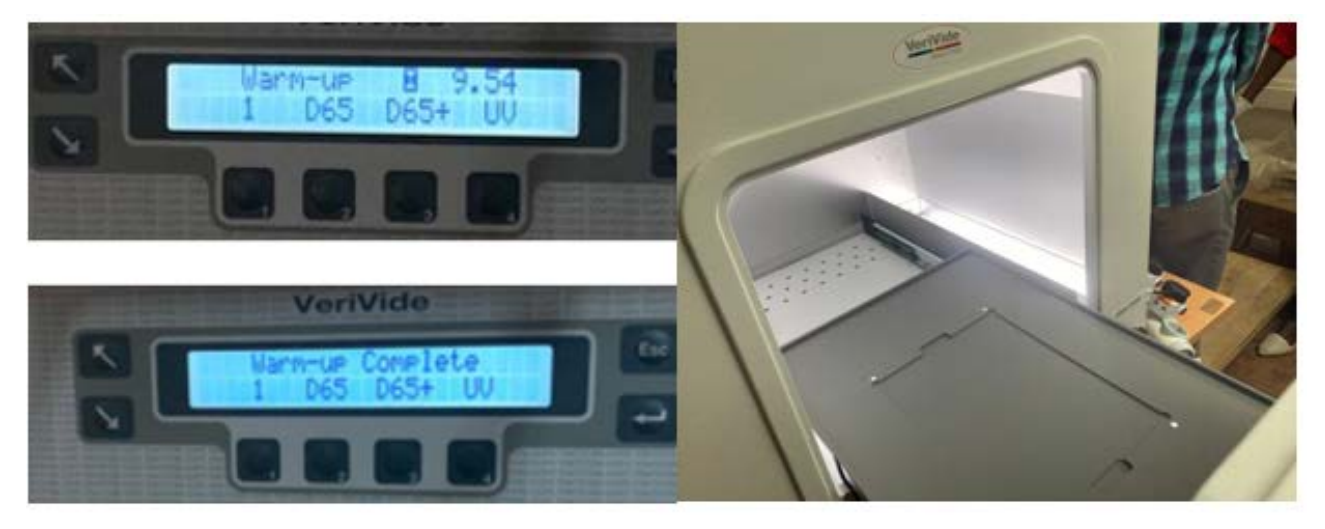

Figure 7: (L-R) Warm-up countdown till warm-up process is completed, Illumination cabinet after warm-up is complete.

**Step 5:** To calibrate the DigiEye imaging system, start by clicking the **camera calibration icon**. This opens up a calibration wizard (**Figure 8**).

| Calibration Wizard ×                                                                                                    |  |
|----------------------------------------------------------------------------------------------------|--|
| Welcome to the Calibration Wizard                                                                                                    |  |
| Camera Setting: D7500 Diffuse Aperture: 8 Speed: 1/3                                                                                                    |  |
| Measurement Mode: Diffuse<br>Uniformity Correction: ON<br>Chart Type: DigiTizer Chart V4.11<br>WARNING : Calibration will remove all current measurements! |  |
|                                                                                                    |  |
| Prev Next Cancel                                                                                                    |  |

Figure 8: Calibration wizard.

Click Next to move to the next step of calibration.

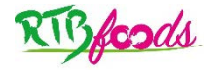

| RTBfoods-WP3                      |            |  |
|-----------------------------------|------------|--|
| SOP: DigiEye Calibration Protocol |            |  |
| Date: 21/11/2022                  | Release: 1 |  |

Step 6: The calibration wizard describes the first instructions for calibration (Figure 9) to be carried out in the stages as they are described.

| Calibration Wizard ×                       |  |  |
|--------------------------------------------|--|--|
| White Balance                              |  |  |
| Place the Uniformity Board in the cabinet. |  |  |
| Click Next.                                |  |  |
| Prev Next Cancel                           |  |  |

Figure 9: First calibration instructions on calibration wizard.

Step 7: Open the illumination cabinet and place the white uniformity board in the cabinet (Figure 10) to perform white balancing as instructed in Figure 9.

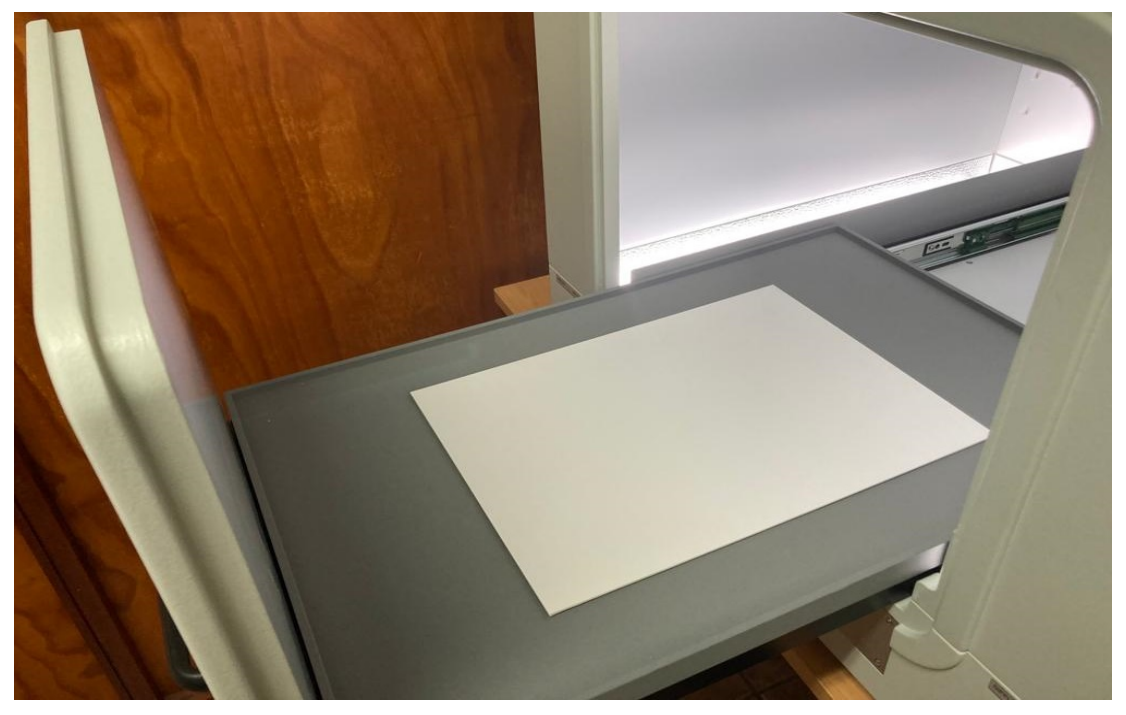

Figure 10: White uniformity board placed in the illumination cabinet.

Close the illumination cabinet and click Next. This action prompts the DigiEye camera to capture an image of the white board.

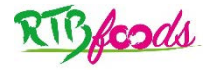

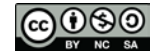

| RTBfoods-WP3                      |            |  |
|-----------------------------------|------------|--|
| SOP: DigiEye Calibration Protocol |            |  |
| Date: 21/11/2022                  | Release: 1 |  |

Step 8: Follow the instructions that are stated by the calibration wizard (Figure 11).

| Calibration Wizard                                  | × |  |
|-----------------------------------------------------|---|--|
| Camera Calibration                                  |   |  |
| Remove the White Uniformity board from the cabinet. |   |  |
| Place the Camera Calibration Chart in the cabinet   |   |  |
| Place the Camera Calibration Chart in the Cabinet.  |   |  |
| Click Next.                                         |   |  |
|                                                     |   |  |
| Prev Next Cancel                                    |   |  |

Figure 11: Calibration instructions that appear after an image of the white board has been captured.

**Step 9:** Open the illumination cabinet, remove the white board and store it away. Place the camera calibration chart (**Figure 12**) in the cabinet.

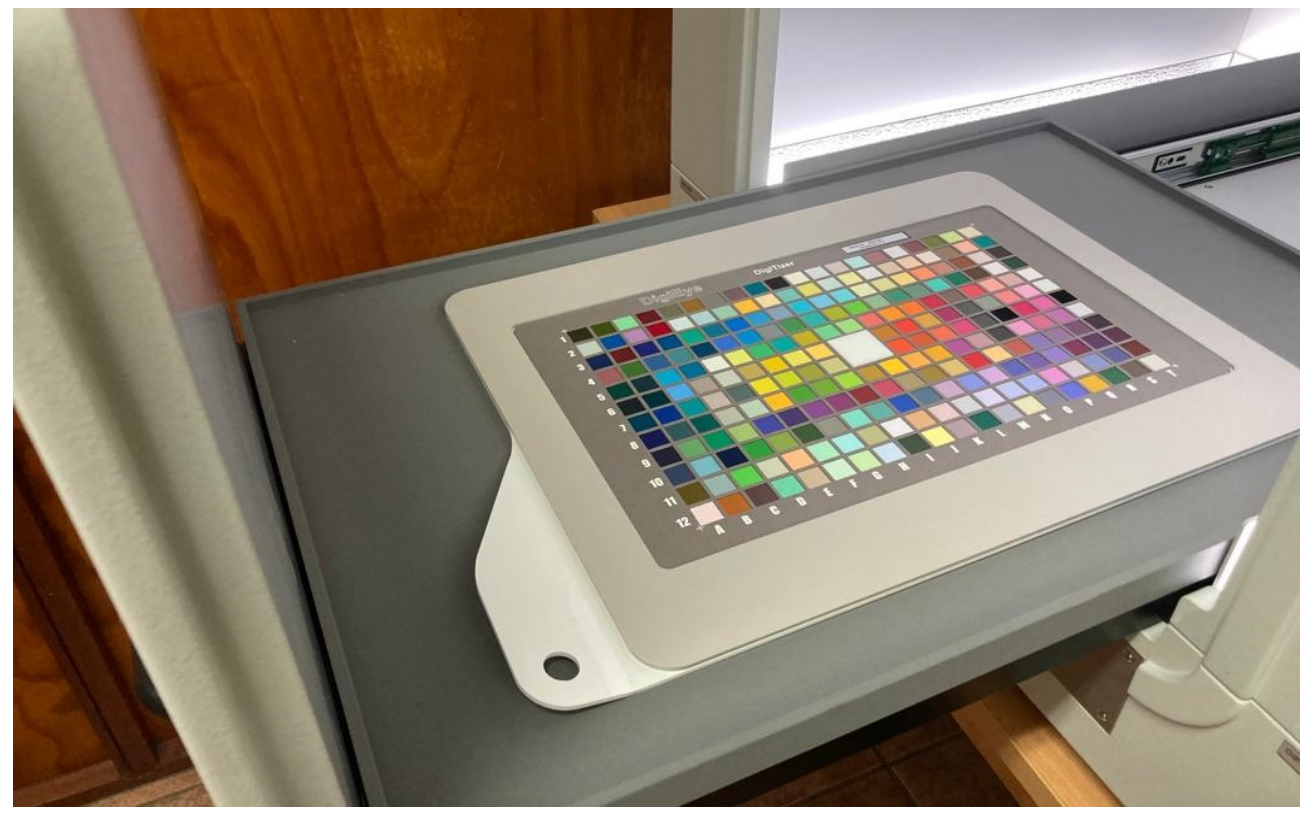

Figure 12: Camera calibration chart placed in the illumination cabinet.

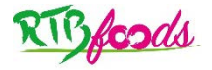

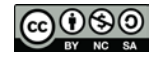

### RTBfoods-WP3 SOP: DigiEye Calibration Protocol Date: 21/11/2022 Release: 1

**Step 10:** Close the cabinet and click Next. This action prompts the DigiEye camera to capture an image of the camera calibration chart. Open the illumination cabinet and remove the calibration chart as prompted in the instructions (**Figure 13**)

| Calibration Wizard ×                                 |  |
|------------------------------------------------------|--|
| Camera Calibration                                   |  |
| Remove the Camera Calibration Chart from the cabinet |  |
|                                                      |  |
| Click Finish to perform the camera calibration.      |  |
|                                                      |  |
| Prev Finish Cancel                                   |  |
|                                                      |  |

Figure 13: Instructions that appear after an image of the calibration board has been captured.

**Step 11:** Click the Finish button on the calibration wizard window to perform camera calibration. If the software can locate the target colour patches, the following message will appear:

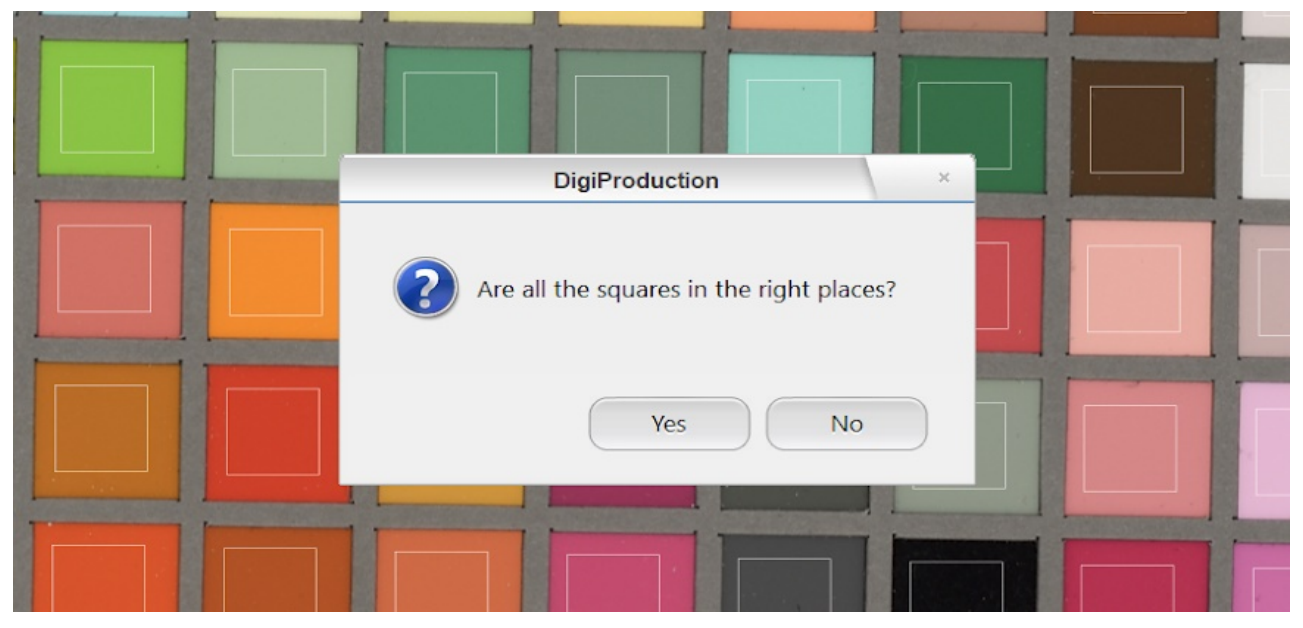

Figure 14: Verification of position of squares for calibration.

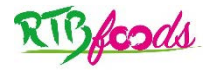

| RTBfoods-WP3                      |            |  |  |
|-----------------------------------|------------|--|--|
| SOP: DigiEye Calibration Protocol |            |  |  |
| Date: 21/11/2022                  | Release: 1 |  |  |

**Step 12:** Verify that all the squares are in the right places and click Yes (**Figure 14**). The calibration results will appear in the results window (**Figure 15**)

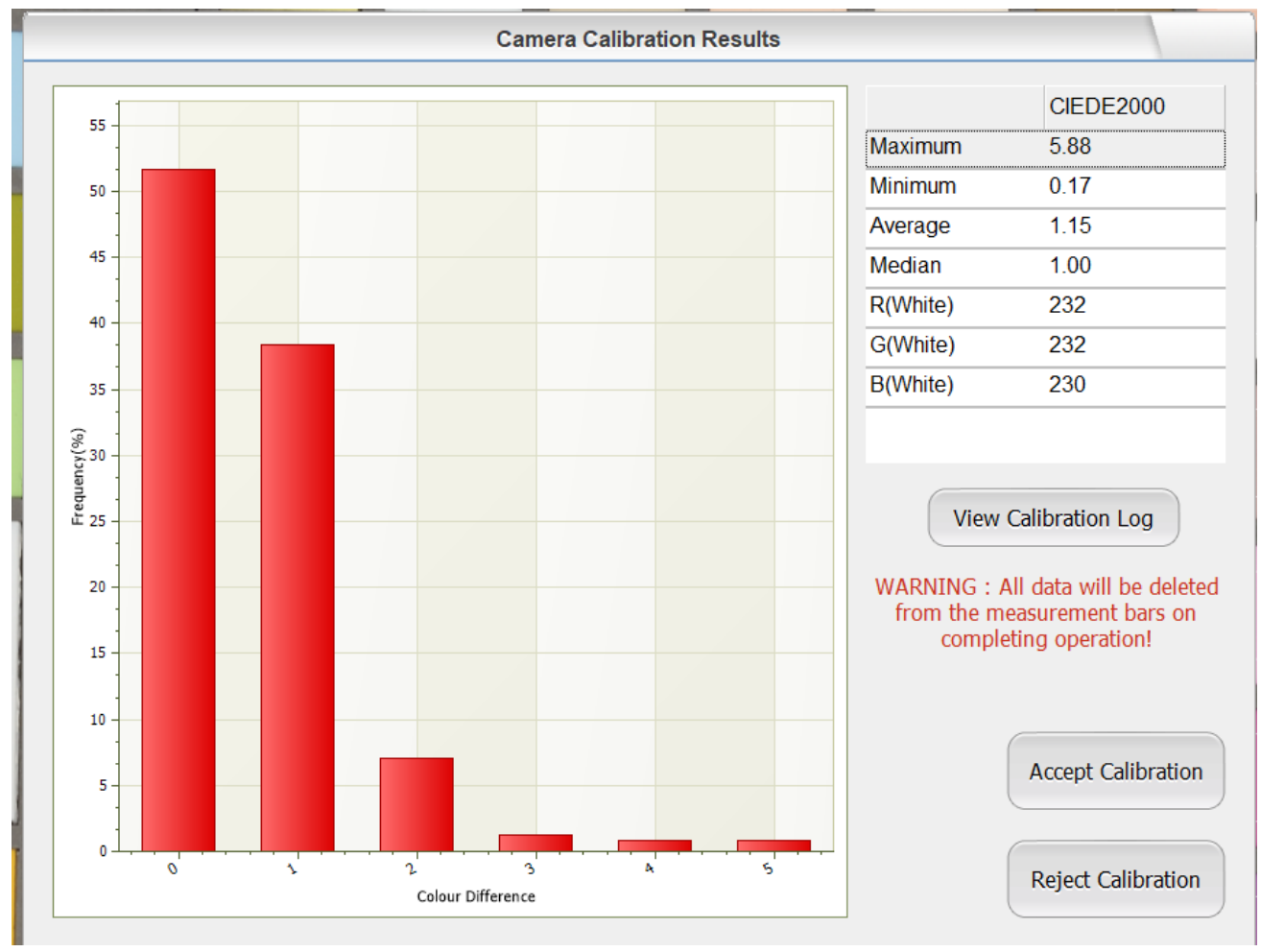

Figure 15: Calibration results window.

**Step 13:** If the calibration values are acceptable click the Accept Calibration button to complete the calibration. The values should ideally be no more than 229 or less than 205 to be taken as acceptable calibration values. Depending on the camera setup, it may not be possible to get exactly within the range of 205-229. If they fall outside of this range you should adjust the shutter speed, save the camera setting and repeat the calibration procedure to improve the results. Redo the calibration and when you are satisfied with the result values then click the Accept Calibration button.

Once the Accept Calibration button is clicked, the digieve system is calibrated and ready for use.

## 6 CRITICAL POINTS OR NOTE ON THE PROCEDURE

Some of the critical points to note while carrying out all the procedures described in this SOP include;

1. The DigiEye imaging system should always be calibrated before images of samples are taken as described in <u>section 5</u>

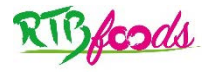

#### SOP: DigiEye Calibration Protocol

#### Date: 21/11/2022

Release: 1

- 2. If you change any camera setting you will need to perform the calibration using the new settings.
- 3. Each time the camera settings or illumination conditions in the cabinet are changed or after every 4 hours, a re-calibration of the camera is recommended.
- 4. Calibration Wizard Navigation Buttons (Figure 8, 9, 11, 13)
  - a. **Back Button:** The Back button will return to the previous calibration step and ignore or discard the current step
  - b. **Next Button:** The Next button will complete or confirm the current step and move to the next one.
  - c. **Finish Button:** The Finish button complete the calibration process
  - d. **Cancel Button:** This will stop the calibration process without completing a new calibration.

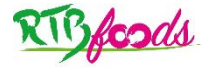

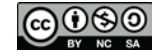

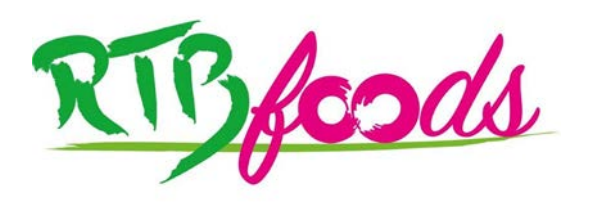

Institute:Cirad – UMR QualiSudAddress:C/O Cathy Méjean, TA-B95/15 - 73 rue Jean-François Breton - 34398 Montpellier<br/>Cedex 5 - FranceTel:+33 4 67 61 44 31Email:rtbfoodspmu@cirad.fr

Website: <u>https://rtbfoods.cirad.fr/</u>

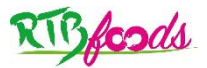

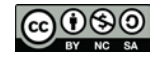